# 安裝 Minitab 15

請先從校園授權軟體 FTP 下載:

• Minitab.iso

## 開始安裝

將 Minitab.iso 載入您的虛擬光碟機。開始自動播放並跳出 Minitab 安裝選單。

#### 歡迎畫面

開始執行 Minitab 15 English 安裝精靈並跳出歡迎畫面,點擊 install Minitab 15 繼續。

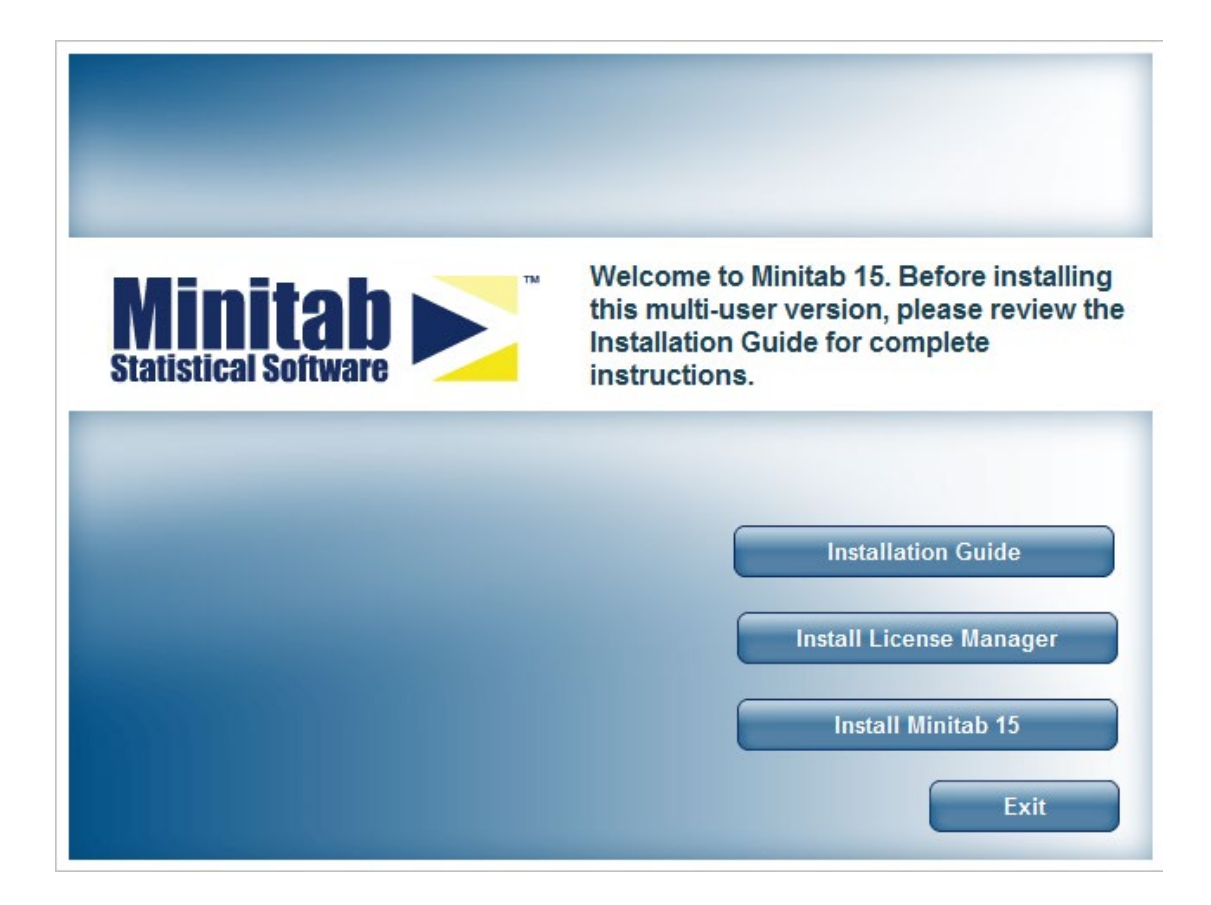

# 授權合約

選擇 I accept the terms in the License Agreement 後,點擊 Next 繼續。

| 👸 Minitab 15 English - InstallShield Wizard                                                                                                    | ×                |
|----------------------------------------------------------------------------------------------------|------------------|
| License Agreement Please read the following license agreement carefully.                                                                                                    | -                |
| LICENSE AGREEMENT FOR MINITAB® STATISTICAL<br>SOFTWARE                                                                                                    | <b>^</b>         |
| IMPORTANT - READ CAREFULLY PRIOR TO INSTALLING         THIS SOFTWARE ON YOUR COMPUTER: This is a legal         agreement between "You" (either an individual or single legal entity) and         Minitab Inc. governing the use of the software product identified above         ("Software"). By clicking the "YES" button, You agree to the terms of th         License Agreement. By clicking the "NO" button, You do not agree to th         InstallShield <a href="mailto:Agreement">Agreement</a> Print         NO, I do not accept the terms in the license agreement         InstallShield | is<br>he ▼<br>nt |

## 選擇安裝路徑

您可以選擇由預設位置安裝 Minitab,或設定您要安裝的位置。點擊 Next 繼續。

| 🛃 Minitab                                                                                                    | 15 English - InstallShield Wizard                                    | ×   |
|----------------------------------------------------------------------------------------------------|----------------------------------------------------------------------|-----|
| Destination Folder<br>Click Next to install to this folder, or click Change to install to a different folder. |                                                                      |     |
|                                                                                                    | Install Minitab 15 English to:<br>C:\Program Files (x86)\Minitab 15\ | je  |
| InstallShield -                                                                                               | < <u>B</u> ack Next > Can                                            | cel |

# 設定授權伺服器

填入 Minitab 認證伺服器的位址,請在欄中輸入 27000@140.113.9.139 後,點 擊 Next 繼續。

| 🙀 Minitab 15 English - InstallShield Wizard                                                                                                    |
|----------------------------------------------------------------------------------------------------|
| Minitab License Manager Machine Information           Provide Minitab License Manager machine information.                                                                                                    |
| Please provide the machine name and port number of the Minitab License Manager<br>machine. Your system adminstrator should have this information. Enter the location with<br>the following syntax: portnumber@machinename |
| Port@Machine:                                                                                                    |
| If more than one machine is being used to serve Minitab licenses, enter the configuration information as follows: port1@machine1;port2@machine2;port3@machine3                                                            |
| InstallShield                                                                                                    |
| < <u>B</u> ack <u>N</u> ext > Cancel                                                                                                    |

# 新增桌面捷徑

您可以選擇是否要在桌面新增 Mnintab 的捷徑,並點擊 Install 開始安裝。

| 😸 Minitab 15 English - InstallShield Wizard                                                           | ×         |
|----------------------------------------------------------------------------------------------------|-----------|
| Ready to Install the Program The wizard is ready to begin installation.                               | 44        |
| Click Install to begin the installation.                                                              |           |
| If you want to review or change any of your installation settings, click Back. Click exit the wizard. | Cancel to |
| ▼ Yes, I want a shortcut for Minitab 15 English on my desktop.                                        |           |
| InstallShield                                                                                         |           |
| < <u>B</u> ack <u>I</u> nstall                                                                        | Cancel    |

## 安裝完成

您可以選擇結束安裝後,是否要檢查 Minitab 的更新,並點擊 Finish 結束安裝。

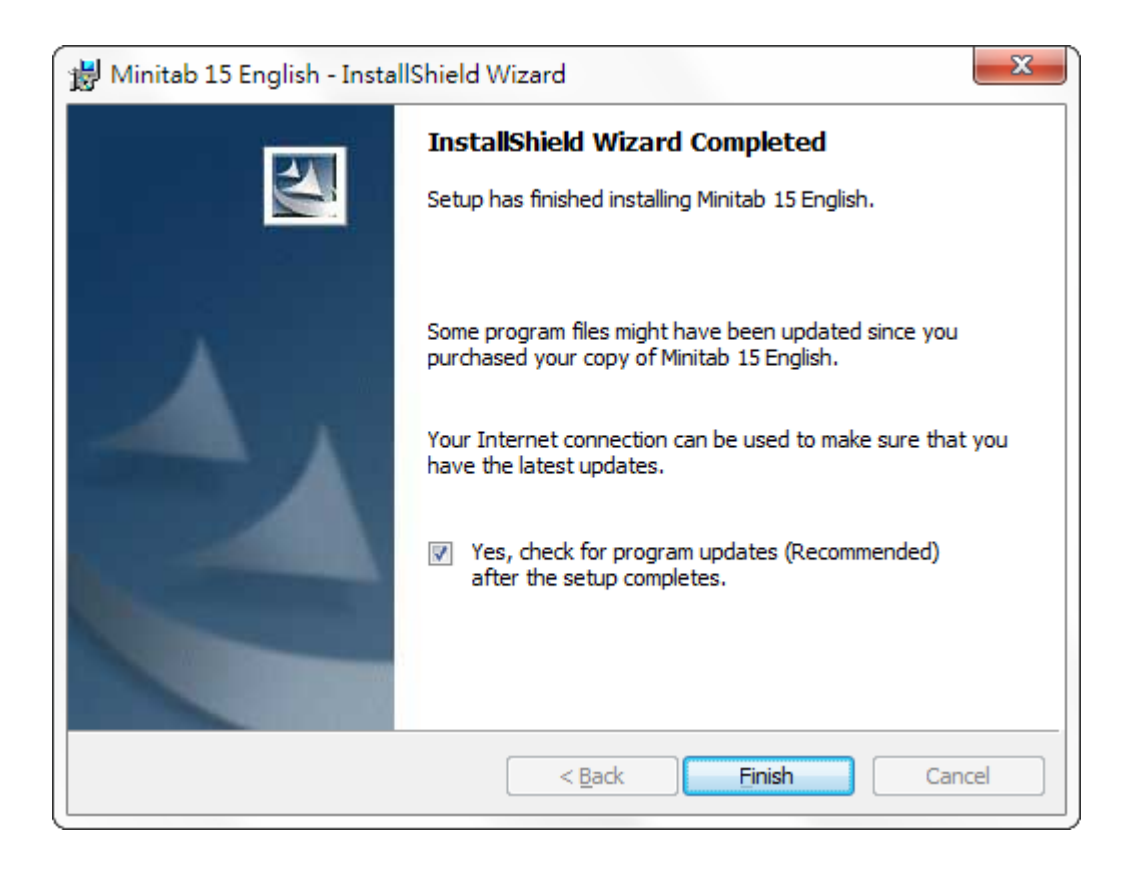